# 財務会計システム:補正予算(組み替え)の場合

#### ログイン名とパスワードを入力し、ログインします。

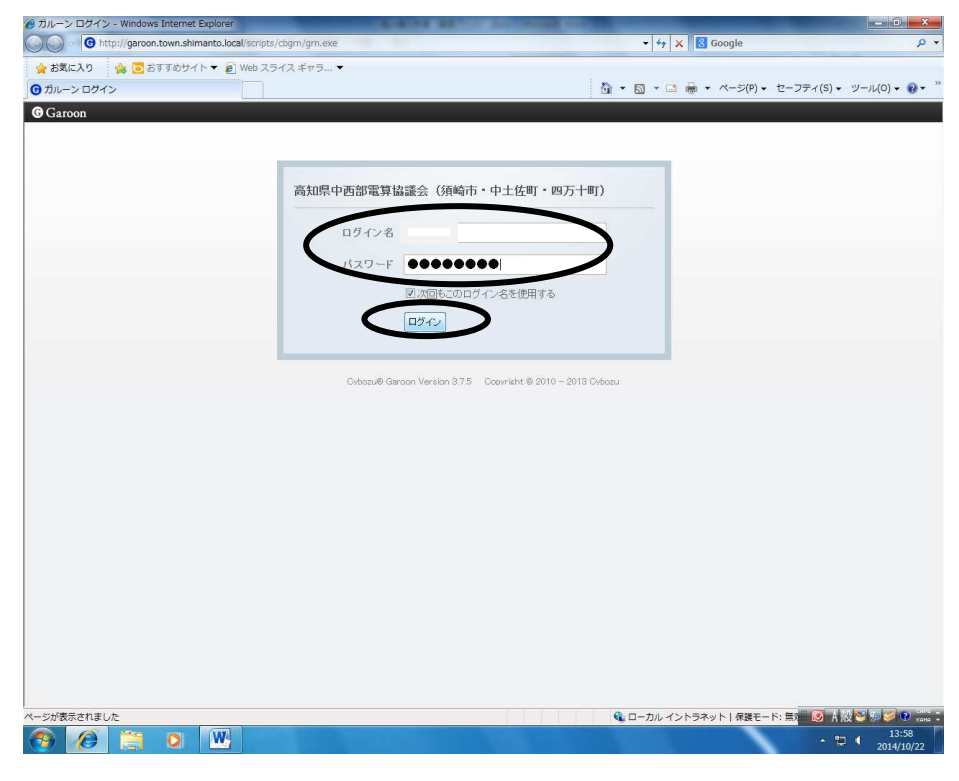

### 【四万十町業務ポータル】をクリックします。

| Http://garoo                                                                                                    | on.town.shimanto.local/script. |                | and the second second se |                 |                |                                      |                  |
|----------------------------------------------------------------------------------------------------|--------------------------------|----------------|----------------------------------------------------------------------------------------------------|-----------------|----------------|--------------------------------------|------------------|
| The second second second second second second second second second second second second second second second se |                                |                | dex?                                                                                                    |                 | +++   ×        | S Google                             |                  |
| お気に入り 🍰 💽                                                                                                    | おすすめサイト 👻 🖉 Web ス              | ライス ギャラ 👻      |                                                                                                    |                 |                |                                      |                  |
| 1万十町ポータル                                                                                                    |                                |                |                                                                                                    |                 | 👌 • 🗟 • 🖻 🖷    | <ul> <li>ページ(P) &lt; セーフテ</li> </ul> | Fィ(S) ▼ ツール(0) ▼ |
| Garoon                                                                                                    |                                |                |                                                                                                    | l               | 🔔 📶 🔹 Муスペース   | ・ アプリー覧・ 🛄                           |                  |
| 31 31                                                                                                    | 1 🔟 😑 🔭                        |                | <b>a</b>                                                                                                    | 1 A 🙆           | > 🔶 🎬 (        | 2 0                                  |                  |
| メル スケジュール 施設子                                                                                                   | A的 掲示板 メッセージ メール               | グルーブメール ファイル管理 | 1 7HUZHE ZX-Z D                                                                                                    | - カフロー 通知一覧 リング | 集 お気に入り メモ Tol | 10.1.2.1 電話がモ                        |                  |
| -                                                                                                    |                                |                |                                                                                                    |                 |                |                                      |                  |
| 万十町木一 6 四                                                                                                    | 1万十町業務ボータル                     |                |                                                                                                    |                 |                |                                      |                  |
|                                                                                                    |                                |                |                                                                                                    |                 |                |                                      |                  |
| アジュール(グルーフ                                                                                                    | /過表示/                          |                |                                                                                                    |                 |                |                                      |                  |
| ブルーブ選択)                                                                                                    | ▲• 紀• ₽                        |                | 2014年10月                                                                                                    | 22日(水)          |                | <b>44 4</b> 今日                       | ▶ ➡ オブション •      |
| UTC+0900) 東京                                                                                                    | 10/22(水)                       | 10/23(木)       | 10/24(金)                                                                                                    | 10/25(土)        | 10/26(日)       | 10/27(月)                             | 10/28(火)         |
|                                                                                                    |                                |                |                                                                                                    | ß               | 2              |                                      | 6                |
| 日子定                                                                                                    |                                |                |                                                                                                    |                 |                |                                      |                  |
| 「アル」                                                                                                    |                                |                |                                                                                                    |                 |                |                                      |                  |
| {板 - (四万十町)                                                                                                    |                                |                | 最新情                                                                                                    | 報 13:58 更新      |                |                                      |                  |
| 標題                                                                                                    |                                | 更新日            | 時                                                                                                    |                 |                |                                      |                  |
| 標題                                                                                                    |                                | 更新日            | 時 5.                                                                                                    |                 |                |                                      |                  |
|                                                                                                    |                                |                |                                                                                                    |                 |                |                                      |                  |
|                                                                                                    |                                |                |                                                                                                    |                 |                |                                      |                  |
|                                                                                                    |                                |                |                                                                                                    |                 |                |                                      |                  |
|                                                                                                    |                                |                |                                                                                                    |                 |                |                                      |                  |
|                                                                                                    |                                |                |                                                                                                    |                 |                |                                      |                  |
|                                                                                                    |                                |                |                                                                                                    |                 |                |                                      |                  |
|                                                                                                    |                                |                |                                                                                                    |                 |                |                                      |                  |
|                                                                                                    |                                |                |                                                                                                    |                 |                |                                      |                  |
|                                                                                                    |                                |                |                                                                                                    |                 |                |                                      |                  |
|                                                                                                    |                                |                |                                                                                                    |                 |                |                                      |                  |
|                                                                                                    |                                |                |                                                                                                    |                 |                |                                      |                  |
|                                                                                                    |                                |                |                                                                                                    |                 |                |                                      |                  |
|                                                                                                    |                                |                |                                                                                                    |                 |                |                                      |                  |
|                                                                                                    |                                |                |                                                                                                    |                 |                |                                      |                  |
|                                                                                                    |                                |                |                                                                                                    |                 |                |                                      |                  |
|                                                                                                    |                                |                |                                                                                                    |                 |                |                                      |                  |
|                                                                                                    |                                |                |                                                                                                    |                 |                |                                      |                  |
|                                                                                                    |                                |                |                                                                                                    |                 |                |                                      |                  |
|                                                                                                    |                                |                |                                                                                                    |                 |                |                                      |                  |

\*「補正予算要求書」作成のための資料(歳出予算残額一覧表)出力

【財務会計システム】をクリックします。

| @ 四万十町業務ℓ*→№ - Windows Internet Explorer                                                                                                    | SORIAL SECTION.                                                                                                    |                                   | _ 0 <b>×</b>                                                       |
|----------------------------------------------------------------------------------------------------|----------------------------------------------------------------------------------------------------|-----------------------------------|--------------------------------------------------------------------|
| O http://garoon.town.shimanto.local/scripts/cbgm/gm.exe/                                                                                                    | portal/index?pid=6                                                                                                    | ▼ 4 × Soogle                      | • م                                                                |
| 🚖 お気に入り 🍰 🔁 おすすめサイト 🔻 🔊 Web スライス ギャラ 🦷                                                                                                    |                                                                                                    |                                   |                                                                    |
| ⑦ 四万十町業務6*-9%                                                                                                    |                                                                                                    | A ▼ A ▼ A ▼ A − ジ(P) ▼ セーフ        | ティ(5) ▼ ツール(0) ▼ 🔞 ▼ ^                                             |
| © Garoon                                                                                                    |                                                                                                    | ▲ 64 ・ Myスペース ・ アプリー覧・            |                                                                    |
| <ul> <li>31</li> <li>31</li> <li< td=""><td>「「「「「」」」     「「」」     「「」」     「「」」     「「」」     「「」」     「「」」     「「」」     「「」」     「「」」     「「」」     「「」」     「「」」     「「」     「」     「「」     「」     「」     「」     「「」     「「」     「「」     「「」     「」     「」     「「」     「「」     「「」     「「」     「「」     「「」     「「」     「「」     「「」     「「」     「「」     「「」     「「」     「「」     「「」     「「」     「「」     「「」     「「」     「「」     「「」     「「」     「「」     「「」     「「」     「「」     「「」     「「」     「     「     「     「     「     「     「     「     「     「     「     「     「     「     「     「     「     「     「     「     「     「     「     「     「     「     「     「     「     「     「     「     「     「     「     「     「     「     「     「     「     「     「     「     「     「     「     「     「     「     「     「     「     「     「     「     「     「     「     「     「     「     「     「     「     「     「     「     「     「     「     「     「     「     「     「     「     「     「     「     「     「     「     「     「     「     「     「     「     「     「     「     「     「     「     「     「     「     「     「     「     「     「     「     「     「     「     「     「     「     「     「</td><td>○ ○ ○ ○ ○ ○ ○ ○ ○ ○ ○ ○ ○ ○ ○ ○ ○</td><td></td></li<></ul> | 「「「「「」」」     「「」」     「「」」     「「」」     「「」」     「「」」     「「」」     「「」」     「「」」     「「」」     「「」」     「「」」     「「」」     「「」     「」     「「」     「」     「」     「」     「「」     「「」     「「」     「「」     「」     「」     「「」     「「」     「「」     「「」     「「」     「「」     「「」     「「」     「「」     「「」     「「」     「「」     「「」     「「」     「「」     「「」     「「」     「「」     「「」     「「」     「「」     「「」     「「」     「「」     「「」     「「」     「「」     「「」     「     「     「     「     「     「     「     「     「     「     「     「     「     「     「     「     「     「     「     「     「     「     「     「     「     「     「     「     「     「     「     「     「     「     「     「     「     「     「     「     「     「     「     「     「     「     「     「     「     「     「     「     「     「     「     「     「     「     「     「     「     「     「     「     「     「     「     「     「     「     「     「     「     「     「     「     「     「     「     「     「     「     「     「     「     「     「     「     「     「     「     「     「     「     「     「     「     「     「     「     「     「     「     「     「     「     「     「     「     「     「     「 | ○ ○ ○ ○ ○ ○ ○ ○ ○ ○ ○ ○ ○ ○ ○ ○ ○ |                                                                    |
| 四万十町業務ポー外                                                                                                    |                                                                                                    |                                   |                                                                    |
| ホームページ管理                                                                                                    |                                                                                                    | デスクネッツ                            |                                                                    |
| 庁内WebGIS                                                                                                    |                                                                                                    | 出退勤管理(職員)                         |                                                                    |
| CATV文字放送                                                                                                    |                                                                                                    | 出退勤管理(管理者)                        |                                                                    |
| 財務会計システム                                                                                                    |                                                                                                    |                                   |                                                                    |
| Web給与明細                                                                                                    |                                                                                                    |                                   |                                                                    |
|                                                                                                    |                                                                                                    |                                   |                                                                    |
|                                                                                                    | Cybozu® Garoon Version 3.7.5 Cop                                                                                                    | yright @ 2010 – 2013 Cybazu       |                                                                    |
| http://10.139.1.1-93/7aimuShimantoToun/default.acm/2uid_                                                                                                    |                                                                                                    |                                   | 🐻 . I. ALI 👀 IN 🤜 💽 🗥 .                                            |
|                                                                                                    | 200                                                                                                    |                                   | <ul> <li>▲ 13:59</li> <li>▲ 13:59</li> <li>▲ 2014/10/22</li> </ul> |

【歳出資料】をクリックします。

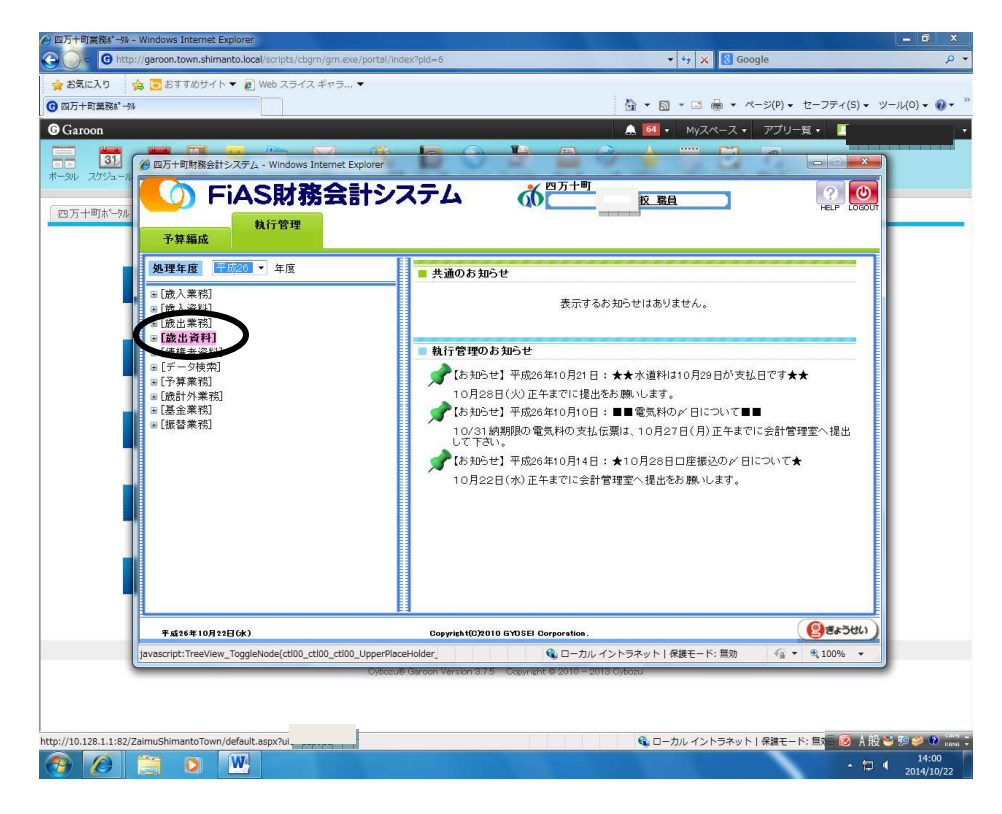

#### 【歳出予算残額一覧表出力】をクリックします。

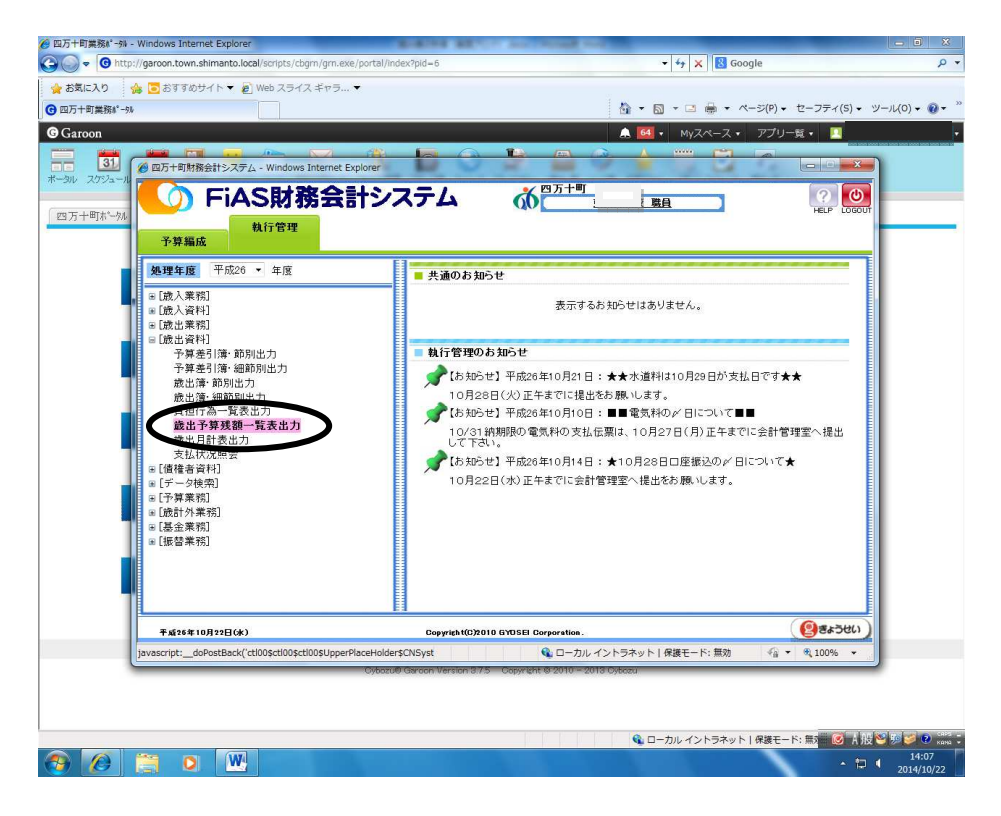

出力区分の【細目-細節】にチェックを入れ、【会計】の矢印をクリックして【一般会計】を選 択し、【印刷】をクリックします。

| Garoon   | 四万十町財務会計システム - Windows Internet Explorer                                                                                                    |                                              | ▲ 64 • Myスペース • アブリー覧 • ■   |  |
|----------|----------------------------------------------------------------------------------------------------|----------------------------------------------|-----------------------------|--|
| E+BITE A | <i>識出予算残額一覧表</i>                                                                                                    | <b>○○○</b> ○○○○○○○○○○○○○○○○○○○○○○○○○○○○○○○○○ |                             |  |
|          | 出力区分<br>・細日-10 細日 細節 1日 - 20<br>日<br>- 27 C 0 不足<br>● オペて 0 不足<br>● オペて 0 不足<br>● オペて 0 不足<br>● オペロ 0 前年度 [円成26 年度<br>部署<br>会社<br>の 1 回帰<br>部署<br>日<br>副<br>副<br>副<br>副 |                                              | (TIR) (2)(*) (#7)           |  |
|          | 平成26年10月22日( <b>水</b> )                                                                                                    | Copyright(C)2010 GYOSEI Corporation.         | (創きょうせい)執行管理                |  |
| ~        | -ジが表示されました                                                                                                    | Q ローカルイント                                    | - ラネット 保護モード: 無効 4 4 100% ▼ |  |

## 【印刷】をクリックします。

| 20万十町第88*-94<br>Garoon<br>31<br>90 スケジュール<br>2005-11<br>2005-11                                                                                                    | armet Explorer                                                                                                    |                                                  | ディ(S) ▼ ツール(O) ▼ 0 |
|----------------------------------------------------------------------------------------------------|----------------------------------------------------------------------------------------------------|--------------------------------------------------|--------------------|
| 歳出予算残額一覧表         (万十町なつい)         (○細目-節・細目-細節)         (○細目-節・細目-細節)         (○細目-節・細目-細節)         (○細日-節・細目-細節)         (○細日-節・細日-細節)         (○細日-節・細日-細節)         (○細日-節・細日-細節)         (○細日-節・細日-細節)         (○細日-節・細日-細節)         (○細日-節・細日-細節)         (○細日-節・細日-細節)         (○細日-節・細日-細節)         (○細日-節・細日-細節)         (○細日-節)         (○細日-節)         (○細日-節)         (○細日-節)         (○細日-節)         (○細日-節)         (○細日-節)         (○細日-節)         (○細日-節)         (□一一般会計)         (□         (□         (□         (□         (□         (□         (□         (□         (□         (□         (□         (□         (□         (□         (□         (□         (□         (□         (□         (□         (□         (□         (□         (□ | 細目-銀明     『日日 - 銀明     『日日 - 銀門     『日日 - 銀門     『日日 - 畑川 - 田川 - 田川 - 田川 - 田川 - 田川 - 田川     『日日 - 田川 - 田川 - 田川 - 田川 - 田川 - 田川 - 田川 - | R RA EA EA EA EA EA EA EA EA EA EA EA EA EA      |                    |
| 平成26年10月22日( <b>水</b> )                                                                                                    | Copyright(C)2010 GYOSEI Corporation.                                                                                                    | (包まろせい)執行管理                                      |                    |
| ページが表示されました                                                                                                    | Que ローカル<br>Cybozu® Garoon Version 37.5 Copyright © 2010 - 2                                                                                                    | , イントラネット   保護モード: 無効   ④   ● 戦 10<br>013 Oybozu | 10% •              |

印刷プレビューが表示されますので、【印刷マーク】をクリックします。

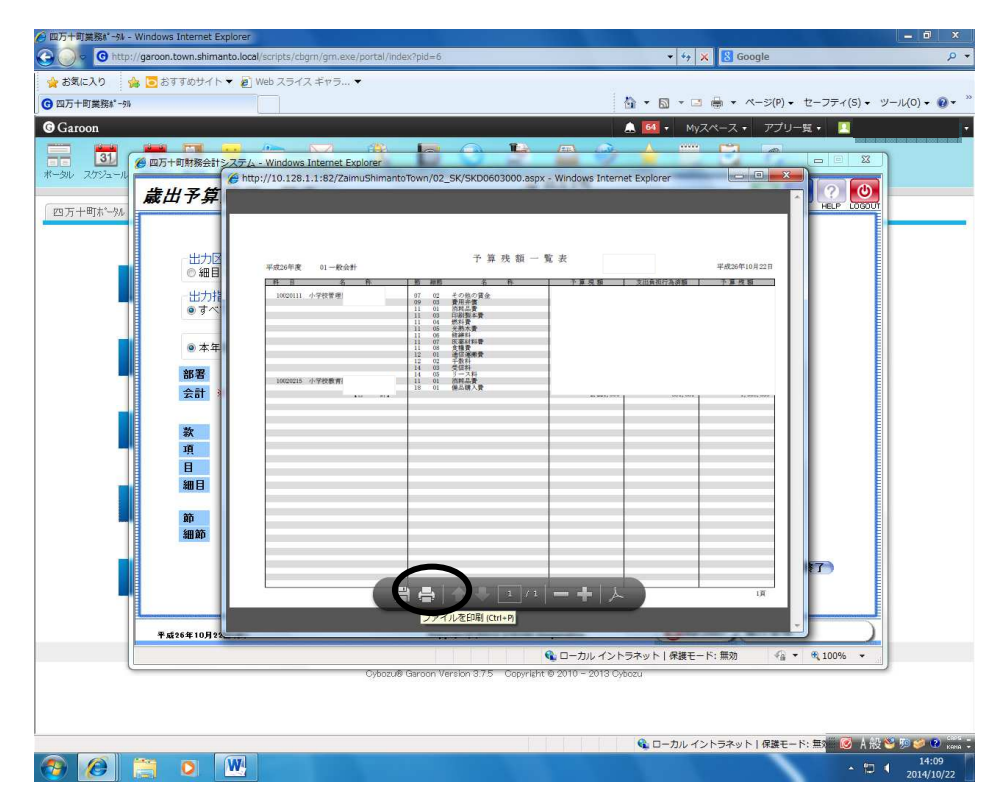

印刷メニューが表示されますので、必要部数を選択し、【印刷】をクリックします。

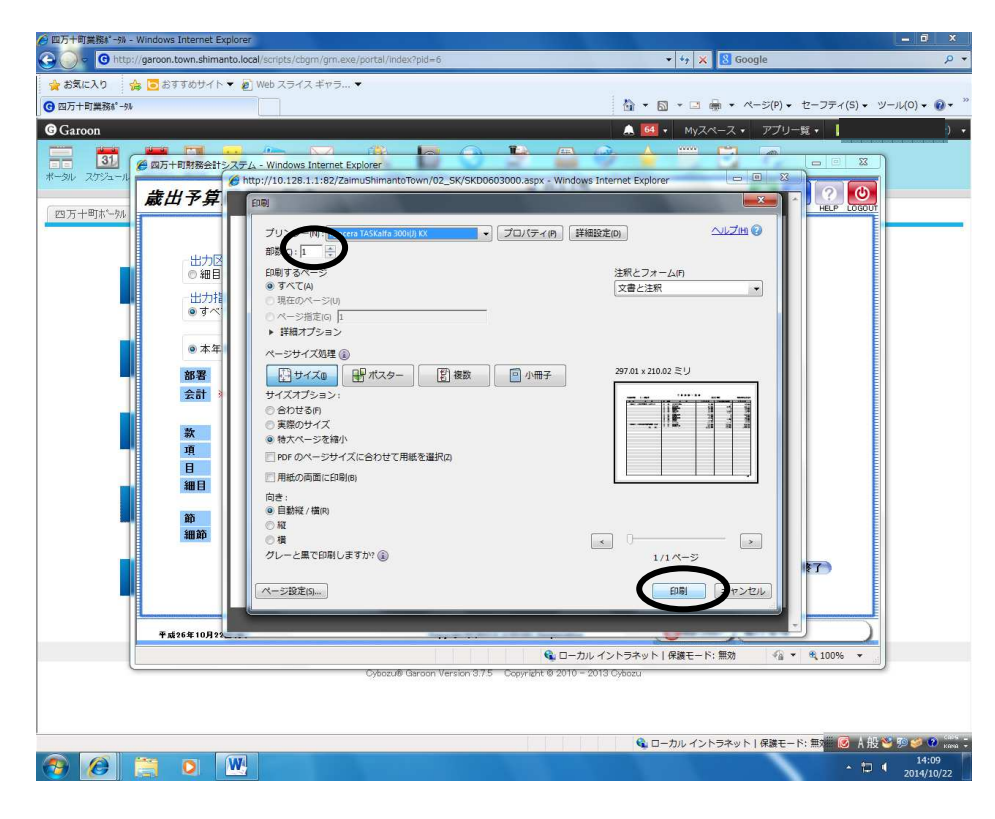

<mark>\*歳出予算補正・組替手順</mark>

【予算編成】を選択します。

| ● ① http://garoon.town.shimanto.local/scripts/cbgm/gm.exe/port<br>お気に入り<br>を見たり を きますめサイト ▼ ② Web スライスギャラ… ▼                                                                                                    | tal/index?pid=6                                |                                                                                                    | jie<br>====================================                                                     |
|----------------------------------------------------------------------------------------------------|------------------------------------------------|----------------------------------------------------------------------------------------------------|-------------------------------------------------------------------------------------------------|
| 2万十町素紙 <sup>-34</sup><br>Saroon<br>の 2725-1<br>の 275-1<br>の 275-1<br>0<br>0<br>0<br>0<br>0<br>0<br>0<br>0<br>0<br>0<br>0<br>0<br>0 | <u>してい</u><br>システム<br>の                        | □     •     •     •     •     •     •     •     •     •     •     •     •     •     •     •     •     •     •     •     •     •     •     •     •     •     •     •     •     •     •     •     •     •     •     •     •     •     •     •     •     •     •     •     •     •     •     •     •     •     •     •     •     •     •     •     •     •     •     •     •     •     •     •     •     •     •     •     •     •     •     •     •     •     •     •     •     •     •     •     •     •     •     •     •     •     •     •     •     •     •     •     •     •     •     •     •     •     •     •     •     •     •     •     •     •     •     •     •     •     •     •     •     •     •     •     •     •     •     •     •     •     •     •     •     •     •     •     •     •     •     •     •     •     •     • </td <td>&gt;(P) • C − 77 × (S) • 9 − 14(0) •<br/>77 7 9 − 14 •<br/>(?) • 00000000000000000000000000000000000</td> | >(P) • C − 77 × (S) • 9 − 14(0) •<br>77 7 9 − 14 •<br>(?) • 00000000000000000000000000000000000 |
| <ul> <li>○ (放入子算見相)</li> <li>○ (放入子算資料)</li> <li>○ (成出子算要求)</li> <li>○ (成出子算要称)</li> <li>○ (方掌書作成)</li> </ul>                                                                                                    | <ul> <li>大通のお知らせ</li> <li>予算編成のお知らせ</li> </ul> | 表示するわ知らせはありません。<br>表示するわ知らせはありません。                                                                                                    |                                                                                                 |
| 平成26年10月22日(k)                                                                                                    | Copyright(C)2010 GYOSEI Cor                    | oration.                                                                                                    | (195238                                                                                         |
| ページが表示されました                                                                                                    | ybozu@ Carcon Version 3.7.5 Copyright @        | 。ローカル イントラネット   保護モード: 無効<br>2010 - 2013 Cybozu                                                                                                    | √a ▼ € 100% ▼                                                                                   |
|                                                                                                    | 1.1                                            | 😪 ローカル イントラネット                                                                                                    | 保護モード: 無対 💽 人服 😒 🧔 🥑 14:1                                                                       |

## 【歳出予算要求】を選択します。

| ② 四万十町役場 - Windows Internet Explorer ③ ④ ● ● http://172.22.1.1/scripts/dnet/dnet.exe? ◆ キタニコカ ● ● キススホウサイント ● ● Work 7日                                                                                                    |              | ▼ 🖅 🗙 🕃 Google                                 | ـ 6 ×<br>۹                         |
|----------------------------------------------------------------------------------------------------|--------------|------------------------------------------------|------------------------------------|
| 第四万十町役場                                                                                                    | 17/11/2001   | 🚡 ▾ 🖾 ▾ 🖾 🖶 ▾ ぺー୬(P                            | ) ・ セーフティ(S) ・ ツール(0) ・ @・ ×       |
| 四万十町役場 学校教育課 務会計)                                                                                                    |              | P                                              | (選んでください) ▼ 検索                     |
| desknet's<br>参四万十町財務会計システム - Windo                                                                                                    | IFIDIOIS CAT | V在空始详 財務会社、フテル                                 |                                    |
|                                                                                                    | 務会計システム      | ▲<br>〇<br>〇<br>万<br>十<br>町<br>夏<br>夏<br>夏<br>夏 |                                    |
| 予算編成<br>共通 予算編成 執行管理                                                                                                    | <b>T</b>     |                                                | . [307-14]                         |
| <b>処理年度</b> 平成24 • 年度                                                                                                    | ■ 共通のお       | :知らせ                                           |                                    |
| (1)         (1)         (1)         (1)         (1)         (1)         (1)         (1)         (1)         (1)         (1)         (1)         (1)         (1)         (1)         (1)         (1)         (1)         (1)         (1)         (1)         (1)         (1)         (1)         (1)         (1)         (1)         (1)         (1)         (1)         (1)         (1)         (1)         (1)         (1)         (1)         (1)         (1)         (1)         (1)         (1)         (1)         (1)         (1)         (1)         (1)         (1)         (1)         (1)         (1)         (1)         (1)         (1)         (1)         (1)         (1)         (1)         (1)         (1)         (1)         (1)         (1)         (1)         (1)         (1)         (1)         (1)         (1)         (1)         (1)         (1)         (1)         (1)         (1)         (1)         (1)         (1)         (1)         (1)         (1)         (1)         (1)         (1)         (1)         (1)         (1)         (1)         (1)         (1)         (1)         (1)         (1)         (1)         (1) <th(1)< th=""> <th(1)< th=""> <th(1)< th=""></th(1)<></th(1)<></th(1)<> |              | 表示するお知らせはありません。                                |                                    |
| ■ [予算書作成]                                                                                                    | ■ 予算編成       | のお知らせ                                          |                                    |
| 2<br>2<br>2<br>2<br>2<br>2<br>2<br>2<br>2<br>2<br>2<br>2<br>2                                                                                                    |              | 表示するお知らせはありません。                                | (正明に24)で<br>)<br>うう)               |
| 127##=2=2                                                                                                    |              |                                                |                                    |
| Triate 10724E(k)                                                                                                    | Copyright(C  | 2)2010 GYOSEI Corporation.                     | 100% T                             |
|                                                                                                    |              |                                                |                                    |
|                                                                                                    |              | 🚱 ローカル イントラネット   保護                            | E-ド: 無》 🐼 A 般 🕙 🕬 🥩 💀 ன -<br>10:16 |
|                                                                                                    |              |                                                | ▲ 1010/24<br>2012/10/24            |

【歳出要求額登録・補正】を選択します。

| Statudi   Statudity Web 304/1* Web 304/2*193.*   Statudity **   Garon   Statudity **   Garon   Statudity **   Statudity ** Statudity ** Statudity ** St                                                                                                    | 万十町業務#*-5% - Windows Internet Explorer<br>〇 🗸 🕜 http://garoon.town.shimanto.local/scripts/cbgm/grn | .exe/portal/index?pid=6      | ↓ + ★ Soogle                                                   |                                          |
|----------------------------------------------------------------------------------------------------|----------------------------------------------------------------------------------------------------|------------------------------|----------------------------------------------------------------|------------------------------------------|
| augentered<br>Groon                                                                                                    | ご お気に入り ☆ ○おすすめサイト ▼ 2 Web スライス ギャ                                                                 | 5 <b>▼</b>                   |                                                                |                                          |
| Groom       ● 図・サがスペス・アグレー車・         ● 図の日初料路台計シスタム、windows internet Explorer       ● 図の日初料路台計シスタム         ● 図の日初料路台計シスタム       ● 図の日初料路台計シスタム         ● ア算服品       ● 図の日初期会社         ● 図の日初期会社       ● 図の日初期会社         ● 図の日初期会社       ● 図の日初期会社         ● 図の日初期会社       ● 日本         ● 図の日初期会社       ● 日本         ● 図の日初期会社       ● 日本         ● 図の日初期会社       ● 日本         ● 図の日初期会社       ● 日本         ● 日本       ● 日本         ● 日本       ● 日本                                                                                                    | 四万十町業務約1-9%                                                                                        |                              | 👌 🕶 🔂 🕶 📾 🕶 🗮 🖛                                                | P)・ セーフティ(S)・ ツール(0)・ 🌘                  |
| Partel       Partel         Partel       Partel         Partel       Partel <t< td=""><td>Garoon<br/>31 後国万十町財務会社システム - Windows Interne<br/>20 スグシュー</td><td>et Explorer</td><td>▲ 💷 • Myスペース • ア</td><td>ブリー覧 •<br/> ×</td></t<>                                                                                                    | Garoon<br>31 後国万十町財務会社システム - Windows Interne<br>20 スグシュー                                           | et Explorer                  | ▲ 💷 • Myスペース • ア                                               | ブリー覧 •<br>×                              |
| 単理年度       ● 年度         ● 読んや専規目       表示するお305世はありません。         ● 読出学専規目       ● 予算編成のお305世         ● 記述予算項目       ● 予算編成のお305世         ● 出版・学算相目       ● 予算編成のお305世         ● 計算音作成1       ● 表示するお305世はありません。         ● 目の上の19月1日       ● 表示するお305世はありません。         ● 対価ののお305世       ● 表示するお305世はありません。         ● 大阪 ● ないの       ● スクルクトラネット   保護モード: 雪数 ● ● 、 100% ●         ● リロル イントラネット   保護モード: 雪数 ● ● 、 100% ●       ● ノロル イントラネット   保護モード: 雪数 ● ● 、 100% ●                                                                                                    | S万十町ホーツル         FiAS財務会           予算編成         執行管理                                               | 計システム                        | <b>成</b> 四万十<br><u>第日</u>                                      | HELP LOGOUT                              |
| election A 学校記<br>election A 学校記<br>election A 学校記<br>election A 学校記<br>election A Water A State A State A Sta         | 处理年度 115026 ▼ 年度                                                                                   | ■ 共通のお知らせ                    | ÷                                                              |                                          |
| ・ 日本19年間         ・ 予算編成のお3aらせ           ・ 日本19年間         表示するお知らせはありません。           ・ 日本19年間         表示するお知らせはありません。             ・ 日本19年間         ・ ・・・・・・・・・・・・・・・・・・・・・・・・・・・・・・・・・・・                                                                                                    | <ul> <li>□ [歲入予算見積]</li> <li>□ [歲入予算資料]</li> <li>□ [歲出予算要求]</li> </ul>                             |                              | 表示するお知らせはありません。                                                |                                          |
| (2) (武立・戸草宮村)     (三) (二) (二) (二) (二) (二) (二) (二) (二) (二) (二                                                                                                    | 成山要求額登錄· 当初<br>歲出要求額登錄· 補正                                                                         | ■ 予算編成のおき                    | <b>知らせ</b>                                                     |                                          |
| T #121# 10月72日(水)     Copyreht(02010 GVDSB1 Corporation.     ()     ()     ()     ()     ()     ()     ()     ()     ()     ()     ()     ()     ()     ()     ()     ()     ()     ()     ()     ()     ()     ()     ()     ()     ()     ()     ()     ()     ()     ()     ()     ()     ()     ()     ()     ()     ()     ()     ()     ()     ()     ()     ()     ()     ()     ()     ()     ()     ()     ()     ()     ()     ()     ()     ()     ()     ()     ()     ()     ()     ()     ()     ()     ()     ()     ()     ()     ()     ()     ()     ()     ()     ()     ()     ()     ()     ()     ()     ()     ()     ()     ()     ()     ()     ()     ()     ()     ()     ()     ()     ()     ()     ()     ()     ()     ()     ()     ()     ()     ()     ()     ()     ()     ()     ()     ()     ()     ()     ()     ()     ()     ()     ()     ()     ()     ()     ()     ()     ()     ()     ()     ()     ()     ()     ()     ()     ()     ()     ()     ()     ()     ()     ()     ()     ()     ()     ()     ()     ()     ()     ()     ()     ()     ()     ()     ()     ()     ()     ()     ()     ()     ()     ()     ()     ()     ()     ()     ()     ()     ()     ()     ()     ()     ()     ()     ()     ()     ()     ()     ()     ()     ()     ()     ()     ()     ()     ()     ()     ()     ()     ()     ()     ()     ()     ()     ()     ()     ()     ()     ()     ()     ()     ()     ()     ()     ()     ()     ()     ()     ()     ()     ()     ()     ()     ()     ()     ()     ()     ()     ()     ()     ()     ()     ()     ()     ()     ()     ()     ()     ()     ()     ()     ()     ()     ()     ()     ()     ()     ()     ()     ()     ()     ()     ()     ()     ()     ()     ()     ()     ()     ()     ()     ()     ()     ()     ()     ()     ()     ()     ()     ()     ()     ()     ()     ()     ()     ()     ()     ()     ()     ()     ()     ()     ()     ()     ()     ()     ()     ()     ()     ()     ()     ()     ()     ()     ()     ()     ()     ()     ()     ()     ()     ()  | ◎ [放出子算資料]<br>◎ [予算書作成]                                                                            |                              | 表示するお知らせはありません。                                                |                                          |
| ##2+2#110/032-0(%)       Copyright (02/0310 chr/SE0 Dorporation.       しまたのでのであったのであったのであったのであったのであったのであったのであったので                                                                                                    |                                                                                                    |                              |                                                                |                                          |
| Invasuring:ourrosseed.cl.cl.ung.cl.ung.cl.u | 平城26年10月22日(水)                                                                                     | Copyright(C)2010 (           | GYDSEI Corporation.                                            |                                          |
| Q ローカルイントラネット   保護モート: 無<br>図 A 設 ジ 沙 ジ ②                                                                                                    | []avascript:doPostBack( ctrou\$C000\$C000\$00                                                      | Cybozu® Garoon Version 3.7.5 | Ng ローバル 4 ノドライット 1 体験モード: 亜効<br>Copyright © 2010 - 2013 Cybozu | 10 · · · · · · · · · · · · · · · · · · · |
|                                                                                                    |                                                                                                    |                              |                                                                |                                          |

## 【一般会計】及び【補正】区分を選択します。

| 四万十町業務ホ*→¾ - Windows Internet Explorer                     |                                                    | and the second second second second second second second second second second second second second second second | - 0 ×            |
|------------------------------------------------------------|----------------------------------------------------|----------------------------------------------------------------------------------------------------|------------------|
| O v C http://garoon.town.shimanto.local/scripts/cbgm/gm.ex | xe/portal/index?pid=6                              | 🔹 🔄 🗙 🔀 Google                                                                                                   | + م              |
| 🚖 お気に入り 🌼 🔽 おすすめサイト 👻 🔊 Web スライス ギャラ                       | . •                                                | 01 m                                                                                                    |                  |
|                                                            |                                                    | 🏠 ▼ 🖾 ▼ 💷 🚔 ▼ ページ(P) ▼ セーフティ(S) ▼                                                                                | ツール(0) • 🔞 •     |
| <b>G</b> Garoon                                            |                                                    | 🔔 🖾 🔹 Myスペース 🔹 アプリー覧 🔹 🔟                                                                                         |                  |
|                                                            |                                                    |                                                                                                    |                  |
| ボータル スケジュール                                                | explorer                                           |                                                                                                    |                  |
| 歳出科目選択·補正·要求                                               |                                                    | 職員 🖸 🕐 🕐                                                                                                    |                  |
| 四万十町ポータル                                                   |                                                    | MENO BAUK HELP LOGO                                                                                              |                  |
| 平成26 年度                                                    | 要求 款                                               | 表示                                                                                                    |                  |
| 経費 全経費                                                     | · <u>項</u>                                         | 11 1 1 1 1 1 1 1 1 1 1 1 1 1 1 1 1 1 1                                                                           |                  |
| 部者 ※ 01 → 約会社                                              |                                                    | 節検索                                                                                                    |                  |
|                                                            |                                                    | 行削除                                                                                                    |                  |
|                                                            | âŭ 🖉                                               | (説明石林味寸)<br>(説明CD設定)                                                                                             |                  |
|                                                            | 細節                                                 |                                                                                                    |                  |
|                                                            | 説明                                                 |                                                                                                    |                  |
| 積算基礎取込 積算基礎出力 制                                            | 行状況照会                                              |                                                                                                    |                  |
| 選択 威击科自CD                                                  | <b>411日名 成</b> 出科日名                                | 備止則額 備止重額 訂                                                                                                    |                  |
|                                                            |                                                    |                                                                                                    |                  |
|                                                            |                                                    |                                                                                                    |                  |
|                                                            |                                                    |                                                                                                    |                  |
|                                                            |                                                    |                                                                                                    |                  |
|                                                            |                                                    |                                                                                                    |                  |
|                                                            |                                                    |                                                                                                    |                  |
|                                                            |                                                    |                                                                                                    |                  |
|                                                            |                                                    | 「終了」                                                                                                    |                  |
|                                                            |                                                    |                                                                                                    |                  |
| 平成26年10月22日(水)                                             | Copyright(C)2010 GYDSEI Corporation.               | (「「きょうせい」)予算編成                                                                                                   |                  |
| ページが表示されました                                                |                                                    | イントラネット 保護モード: 無効 🌾 💌 🔍 100% 🔹                                                                                   |                  |
|                                                            | Cybozu® Garoon Version 3.7.5 Copyright © 2010 - 20 | 13 Cybozu                                                                                                    |                  |
|                                                            |                                                    |                                                                                                    |                  |
|                                                            |                                                    |                                                                                                    |                  |
| http://10.128.1.1:82/ZaimuShimantoTown/default.aspx?u      |                                                    | 🚱 ローカル イントラネット   保護モード: 無対 🐻 🗛                                                                                   | 2 🥸 🎾 🥔 🕐 Kana 😳 |
|                                                            |                                                    | - th                                                                                                    | 14:10            |

## 【科目検索】をクリックします。

| aroon     |                                                                                                 |                         |                                                                                             | <u>(77)</u>  | <ul> <li>▲</li> <li>▲</li> <li>▲</li> <li>▲</li> <li>MyZペース</li> <li>▲</li> <li>▲</li> </ul>                                                                                                    | ページ(P) ◆ セーフティ(S) ◆ ツール<br>• アプリー覧 ◆   | ,(0) <del>•</del> ( |
|-----------|-------------------------------------------------------------------------------------------------|-------------------------|---------------------------------------------------------------------------------------------|--------------|----------------------------------------------------------------------------------------------------|----------------------------------------|---------------------|
| nv スケジュール | 。<br>成出科目選択·補正                                                                                  | nternet Explorer<br>・要求 | đ                                                                                           | 四万十町         | 職員                                                                                                    |                                        |                     |
| 万十画示一9ル   | 平成20     年度       群費     全経費       部署     *0101018100       会計     *01       一般会計     ※ 第5号補正 ◆ | 家                       | <ul> <li>次</li> <li>項</li> <li></li> <li>細目</li> <li>細々目</li> <li>節</li> <li>300</li> </ul> |              |                                                                                                    | 表示<br>作用版完<br>作用版完<br>说明否存保守<br>說明否存保守 |                     |
|           | 《積算基礎取込》(積算基礎出<br>選択 歲出科目CD                                                                     | 力) 執行状況照会)<br>細目名       |                                                                                             | 歳出科目名        | 補正前額                                                                                                    | 袖正金额 計                                 |                     |
|           |                                                                                                 |                         |                                                                                             |              |                                                                                                    |                                        |                     |
|           |                                                                                                 |                         |                                                                                             |              |                                                                                                    | (\$7)                                  |                     |
|           | (A) Jseffarf                                                                                    | Dig                     | ψίει (©2010 GYDSEI                                                                          | Corporation. | () (۲۹۲۹) میکند.<br>(۱۹۹۵) میکند<br>(۱۹۹۵) میکند | (数7)<br>子穿編成<br>(注: 100%、*             |                     |

#### ② 四方十町38888 - 3// ② ③ ◎ ◎ http://garoon.town.shimanto.local 🔹 😽 🗙 🔂 Googl 会 お気に入り 会 こ おすすめサイト ▼ ② Web スライス ギャラ… ▼ ③ 四万十町東路\*→ ● ● ● ● ● ● ● ● ● ● ● ● ● ● ● ● ● ● ● ● ● ● ● ● ● ● ● ● ● ● ● ● ● ● ● ● ● ● ● ● ● ● ● ● ● ● ● ● ● ● ● ● ● ● ● ● ● ● ● ● ● ● ● ● ● ● ● ● ● ● ● ● ● ● ● ● ● ● ● ● ● ● ● ● ● ● ● ● ● ● ● ● ● ● ● ● ● ● ● ● ● **G** Garoon 1 -**66**四万十町 歳出科目選択·補正·要求 職員 四万十町木。一別 8 歳出科目検索 -- Web ページ ダイアログ 10-02-11-11-01 小学校管理費( 10-02-02-15-01 小学校教育振興総務費(1: 細々目名 細目名 選択 小学校管理費 小学校教育振興総務 b) (選択) キャン 11 終了 Dorporation. (2015ようけい) 予算編成 & ローカルイントラネット | 条旗モード: 無効 4 4 平成26年10月22日(水) Copyright(C)2010 GYDSEI Corporation - fig -機中: http://10.128.1.1:82/ 10 💊 ローカル イントラネット | 保護モード: 無対 🗰 🞯 🔥 般 😂 🖗 🚳 🙋 🚞 🔍 🖳

#### 補正(組替)する科目を選んで、【選択】をクリックします。

補正(組替)したい【歳出科目】にチェックを入れ、【積算基礎入力】をクリックします。

| 31    | の万十町財務会計システム -  | Windows Internet Ex                   | olorer         | 0              | 1       | <u>(m)</u> (1) |          | 7      |             |
|-------|-----------------|---------------------------------------|----------------|----------------|---------|----------------|----------|--------|-------------|
| 町ホ*9ル | 歳出科目選択·         | 補正・要求                                 |                |                | đ       | 四万十町           | 職員       |        | HELP LOGOUT |
|       | 平成26 年          | 度要                                    | 求              | 款              | 10      | 教育費            |          | 10.1   |             |
|       | <b>経費</b> 全経費   |                                       | •              | 項              | 02      | 小学校費           |          | して、    | 基礎入力        |
|       | 部署 ※ 0101018100 |                                       |                | · 8            | 01      | 学校管理費          |          | 00010  | da l        |
|       | 会計 ※ 01 一般会     | 8†                                    |                | - 細目           | 11      | 小学校管理          |          | 行削     | 除           |
|       | ※ 第5号補正         | •                                     |                | 細々目            | 01      | 小学校管理          |          | 說明     | 名称保守        |
|       |                 |                                       |                | 節              |         | <u></u>        |          | (説明    | CD設定        |
|       |                 |                                       |                | 細節             |         |                |          |        |             |
|       |                 |                                       |                | 説明             |         |                |          |        |             |
|       | (積算基礎取込)(積      | 章基礎出力)(執行                             | <b>F状</b> 況照会) |                |         |                |          | K< ≪   | 12 >>>      |
|       | 選択 藏出科目CL       |                                       | 細目名            |                |         | 藏出科目名          | 補正前額     | 補正金額   | at          |
|       | 1002011101070   | 201 小学校管理章                            |                | 学校電            | 「生真3    | £              | 62       | 0      | 62          |
|       | 100201110100    | 01 小学校管理書                             |                | 通用7            | "IE<br> |                | 168      | 0      | 168         |
|       | 1002011101110   | 801 小学校管理書                            |                | 印刷复            | 本費      |                | 25       | 0      | 25          |
|       | 1002011101110   | 101 小学校管理書                            |                | 燃料書            | ł       |                | 77       | 0      | 77          |
|       | 1002011101110   | 501 小学校管理費                            |                | 光熱力            | 費       |                | 24       | 0      | 24          |
|       | 1002 11101110   | 601 小学校管理書                            |                | 修繕料            | ł       |                | 1 00     | 0      | 1.00        |
|       | 1002 11101110   | 101 小学校管理書                            |                | 医薬林            | 料費      |                | 200      | 0      | 200         |
|       | 1002011101110   | 301 小字校管理#                            |                | <b>赏種</b> #    | 2       |                | 3        | 0      | 3           |
| -     |                 |                                       |                |                |         |                |          |        | (終了)        |
|       | 平成26年10月22日(水)  |                                       | Copy           | richt(C)2010 6 | YOSEI   | Corporation .  | (Berger) | ) 予算編成 |             |
|       |                 | · · · · · · · · · · · · · · · · · · · |                | D D D          |         |                |          |        | (0. 4000)   |

## 【積算基礎】及び【金額】欄に入力し、【積算基礎更新】をクリックします。

| C C C http             | - Windows Internet Explorer<br>p://garoon.town.shimanto.local/scripts/cbgm/gm.exe/portal/index?pid=6 |                                                                                                    | • + X S Google                               | ـ × ة ـ .<br>• م                                                                                                    |
|------------------------|----------------------------------------------------------------------------------------------------|----------------------------------------------------------------------------------------------------|----------------------------------------------|----------------------------------------------------------------------------------------------------|
|                        | 🍲 🕞 おすすめサイト 👻 🔊 Web スライス ギャラ ♥                                                                       |                                                                                                    |                                              |                                                                                                    |
| G 四万十町業務ポータ            | 51                                                                                                   |                                                                                                    | 🏠 • 🖾 • 🖂 🖶 • ページ(P) •                       | セーフティ(S) • ツール(O) • 🔞 •                                                                                                    |
| @ Garoon               |                                                                                                    |                                                                                                    | ▲ 🕶 ▼ Myスペース ▼ アプリ                           |                                                                                                    |
| シル スゲジュール<br>(四万十町ボージル |                                                                                                    | (ロカ+町)     (ロカ+町)     (ロカ+町)     (ロカ+町)     (ロカ・町)     (ロカ・町)     (ロカ | <u>文 取月</u><br><u>文 取月</u><br><u>本</u> 額(円)米 | (相解)                                                                                                    |
|                        |                                                                                                    | Arter Diffe                                                                                                    | 30000<br>1 (税非基礎更新                           | <ul> <li>▲</li> <li>・</li> <li>・</li></ul> |
|                        | 月補正祖皆 ●●員より」<br>· · · · · · · · · · · · · · · · · · ·                                                | ➡<br>0 一般則激分                                                                                                    | 922 (財務充当更新)                                 | (++>tu)                                                                                                    |
|                        | 平成26年10月22日(水) Copyri                                                                                | ght(C)2010 GYOSEI Corporation.                                                                                                    | (                                            |                                                                                                    |
|                        | javascript:doPostBack('ctl00\$ctl00\$ctl00\$UpperPlaceHolder\$CNSyst                                 | G ローカル イン                                                                                                    | トラネット   保護モード: 無効                            | • • • 100% •                                                                                                    |
|                        | Cybozu@ Garoon Ver                                                                                   | alon on a copyright wave average                                                                                                    |                                              |                                                                                                    |

## 【はい】をクリックします。

| and Fulgers → Vindows internet capitole<br>● Of http://garoon.town.shimanto.lov<br>会 お気に入り 会 ● おすすめサイト ▼ 優<br>■ 四石+町業務% - M | cal/scripts/cbgrn/grn.exe/portal/index<br>] Web スライス ギャラ ▼                                           | ?pid=6                                                                                                    | ・ 4 × 図 Google の                                                                                                    |
|----------------------------------------------------------------------------------------------------|----------------------------------------------------------------------------------------------------|----------------------------------------------------------------------------------------------------|----------------------------------------------------------------------------------------------------|
| Garoon                                                                                                    | A - Windows Internet Explorer                                                                        |                                                                                                    |                                                                                                    |
| (-9)1 2552-11 <b>歲出要求額</b> 望                                                                                                | 登録・補正                                                                                                | ◎ 四万十町 校 職                                                                                                    |                                                                                                    |
| エア・ション 75      「平成20 年、<br>要求     要求     要求<br>羅査 全経費<br>旅客<br>旅路     で成入力モード                                               | 変 第5号補正 細目<br>説明性質 (22040) 細々目<br>第<br>約<br>細か<br>細か<br>細か<br>細か<br>細か<br>細か<br>細か<br>細か<br>細か<br>細か | 10020111         小学校管理費           101         小学校管理費           111         需用費           07         医薬材料費           nm         医薬材料費           ッセージー、Web ページタイアログ | (科目前進)<br>(科目後语)<br>(予末夜至)<br>(税算復置)                                                                                                    |
| 行政加<br>行持入<br>行用版                                                                                                    | 2 □ 12月補正組                                                                                           | 積算基礎が変更されています。更新しますか<br>しいえ キャン1                                                                                                    | ?<br>1000 する 、<br>12支新 (新正祖臣)                                                                                                    |
| 行迫加<br>(行神大)<br>(行神歌)<br>(有目敬来)                                                                                             | 選択                                                                                                   | 該人調節名                                                                                                    |                                                                                                    |
| ₩~ 目á                                                                                                    | a额 1,093 特定财源                                                                                        | ₩分 0 一般財源分                                                                                                    | 1,093 (財源充当更新) キャンセル                                                                                                    |
| <b>千城26年10月22日(k)</b><br>符柳中: http://10.128.1.1:8                                                                           | 82/ZaimuShimantoTown/0:                                                                              | Copyright(C)2010 GYDSEI Corporation.                                                                                                    | 2000 (1000) (100000) (1000000) (1000000) (1000000) (1000000) (1000000) (1000000) (1000000) (1000000) (1000000) (1000000) (1000000) (10000000) (10000000) (10000000) (10000000) (10000000) (10000000) (10000000) (100000000) (100000000) (100000000) (100000000) (100000000) (1000000000) (1000000000) (10000000000 |
|                                                                                                    |                                                                                                    | Q D-                                                                                                    | ーカルイントラネット   保護モード: 転 🛛 🔊   機 😂 😡 😪 🖬 🚥                                                                                                    |

9

続けて入力する場合は【科目前進(後退)】、終了する場合は【キャンセル】をクリックします。

| 務6*-94                                |                                         |                                   |                | • ▼ ページ(P) ▼ セーフティ(S) ▼ : | Ψ−μ(0) ▼ @ ▼ <sup>≫</sup>                    |                                     |
|---------------------------------------|-----------------------------------------|-----------------------------------|----------------|---------------------------|----------------------------------------------|-------------------------------------|
|                                       |                                         |                                   |                |                           |                                              |                                     |
| ジュール<br>グュール                          | nternet Explorer                        |                                   |                |                           |                                              |                                     |
| 歳出要求額登録·補.                            | Ē                                       | <b>M</b>                          | <b>胶 職員</b>    |                           |                                              |                                     |
| 平成26 生度 第5号補                          | E #1 100201                             | 11 小学校管理:                         |                | 科目前進                      |                                              |                                     |
| 要求 説明性)                               | (1) (1) (1) (1) (1) (1) (1) (1) (1) (1) |                                   |                | (科日夜退)                    |                                              |                                     |
| <b>経費</b> 全経費                         | âp  11                                  |                                   |                | 事業概要                      |                                              |                                     |
| 部署 校                                  | <b>細節</b>                               | 医薬材料費                             |                | (積算履歴)                    |                                              |                                     |
| 会計 一般会計                               | 説明 01                                   | 医薬材料費                             |                |                           |                                              |                                     |
| 図式入力モード 資根                            |                                         | 赭質其姿                              | 4              | 2節(円)※ 精上                 |                                              |                                     |
|                                       | 12月補正組替                                 |                                   |                | する ・ ^                    |                                              |                                     |
| 行前版                                   |                                         |                                   |                |                           | ~ これまでの入                                     | カ内容を                                |
| (1) PHOR                              |                                         |                                   |                |                           |                                              |                                     |
|                                       |                                         |                                   |                |                           | 取り消すのでは                                      | なく、こ                                |
|                                       |                                         |                                   |                |                           | の両方を必っ                                       | े से का म                           |
| 円当                                    | 位予算額                                    |                                   | 1              | 積算基礎更新」(補正規               | の画面を終す                                       | し町画面                                |
| 行追加 選択                                | 歲入科目CD※                                 | 歲入細節名                             |                |                           | に定スボタン                                       |                                     |
|                                       |                                         |                                   |                |                           |                                              |                                     |
| 科目検索                                  |                                         |                                   |                | /                         |                                              | 1 M 1 M 1 M 1 M                     |
|                                       |                                         |                                   |                |                           | 11 OR 100 100 000 000 000 000 000 000 000 00 | 100 100 100 juni wat 200 juli 100 j |
| <                                     | ш                                       |                                   |                |                           |                                              |                                     |
| 細々目金額                                 | 751 特定財源分                               | 0 一般財源分                           | 751 🚺          | 材源充当更新 キャンセル              |                                              |                                     |
| 更新に成功(コミット)しました。<br>平成26年10月22日(水)    | Copyrig                                 | t(C)2010 GYOSEI Corporation .     | () Eside       | () 予算編成 )                 |                                              |                                     |
|                                       |                                         | 🗣 ローカル イン                         | トラネット   保護モード: | 無効 🖓 🔹 🔍 100% 👻           |                                              |                                     |
| · · · · · · · · · · · · · · · · · · · | Cybozu® Garoon Vers                     | on 3.75 Copyright © 2010 – 2013 C | Sybozu         |                           |                                              |                                     |
|                                       |                                         |                                   |                |                           |                                              |                                     |
|                                       |                                         |                                   |                |                           |                                              |                                     |

補正(組替)額に反映されたことを確認して、【終了】をクリックします。

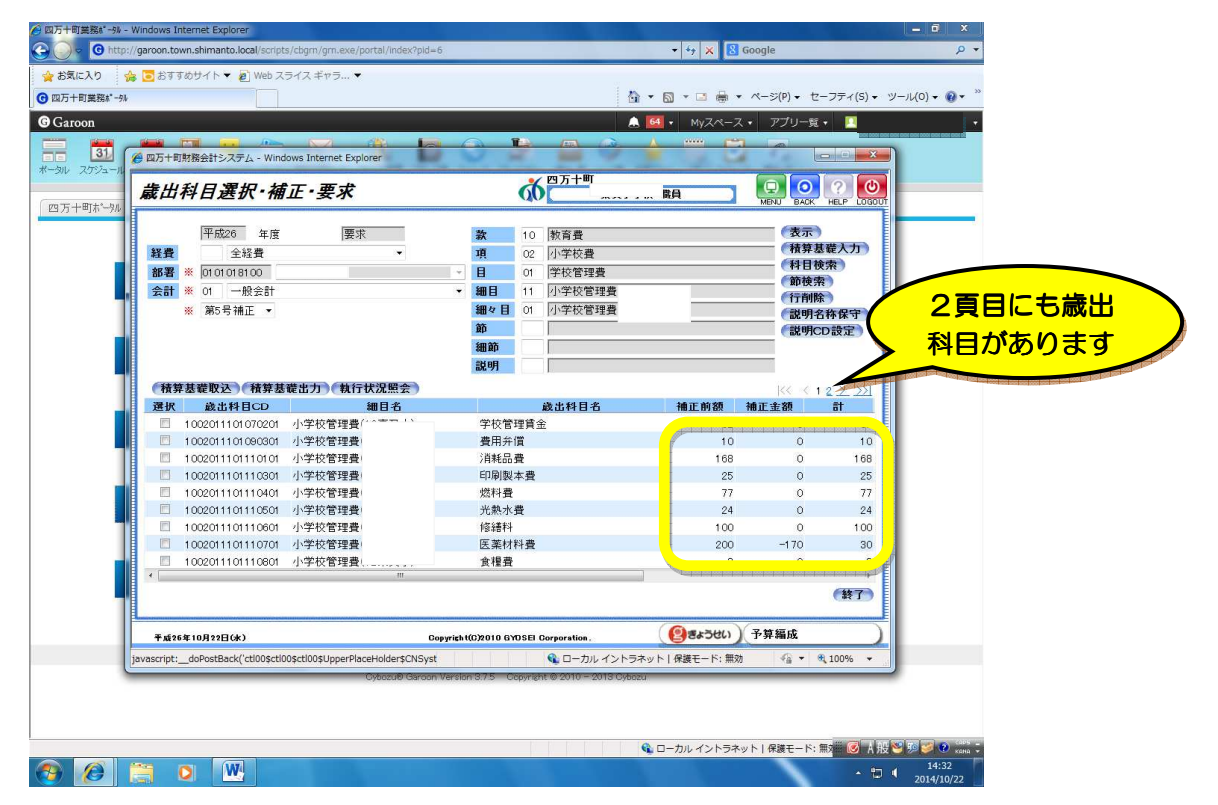

10

【歳出予算資料】をクリックします。

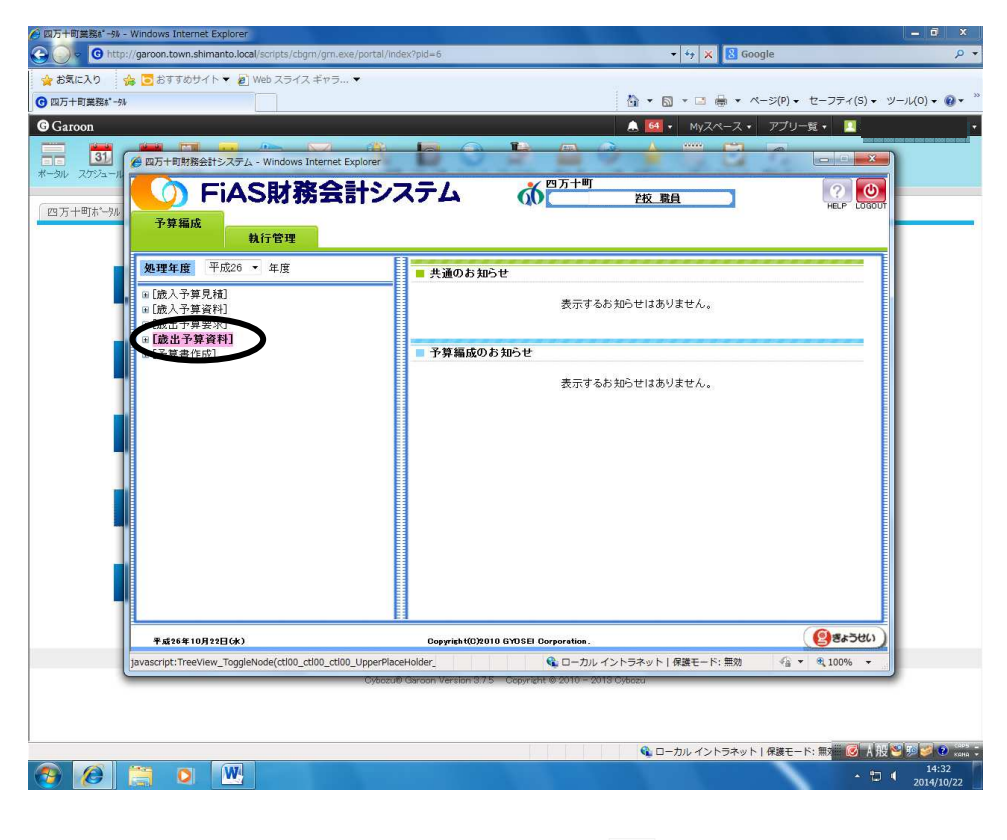

【歳出予算要求書出力】をクリックします。

| SEに入り 会 こ おすすのサイト ▼ @ Web スライス ギャ<br>カイ市現業務*+地<br>atoon<br>3.1 伊 四升+町村市会計・スマク Windows Interr                                    | ticee por certificació por el<br>∋ ▼      | <ul> <li>✓ ✓ × ≤ Google</li> <li>✓ ✓ × </li> <li>✓ ✓ × </li> <li>✓ ✓ × </li> <li>✓ ✓ × </li> <li>✓ ✓ × </li> <li>✓ ✓ × </li> <li>✓ ✓ × </li> <li>✓ × </li> <li>✓ × </li></ul> | :(P) ◆ セーフティ(S) ◆ ツール(O) ◆<br>プリー覧 ◆ |
|----------------------------------------------------------------------------------------------------|-------------------------------------------|----------------------------------------------------------------------------------------------------|--------------------------------------|
| ル 2753-71<br>万十町ホー55<br>予算編成<br>わたの第編                                                                                           | ま計システム 66                                 | 1万十町                                                                                                    | HELP LOGOUT                          |
|                                                                                                    | ■ 共通のお知らせ                                 | 表示するお知らせはありません。                                                                                                    |                                      |
| <ul> <li>□ [加速率本444]</li> <li>○ 成业委員要求義法力<br/>途记者要要求総括表出少<br/>成业委定一起表出力<br/>說別限落内訳表出力<br/>就出版书表出力</li> <li>■ [予算書作成]</li> </ul> | ■ 予算編成のお知らせ                               | 表示するお知らせはありません。                                                                                                    |                                      |
| 平成26年10月22日(水)                                                                                                    | E Copyright(C)2010 GYDSEI Cor             | poration.                                                                                                    | (Baran)                              |
| javascript:doPostBack('ctl00\$ctl00\$ctl00\$U                                                                                   | operPlaceHolder\$CNSyst                   | ローカル イントラネット   保護モード: 無効                                                                                                    | √a • € 100% •                        |
|                                                                                                    | Cybo2utb Garoon Version 3.7.5 Copyright 6 | 9 2010 – 2013 Cybezu                                                                                                    |                                      |

【一般会計】及び【補正】を選択し、【補正のとき、財源組替のみの科目も印字する】【補正の とき、充当の現計を印字する】にチェックを入れ、【印刷】をクリックします。

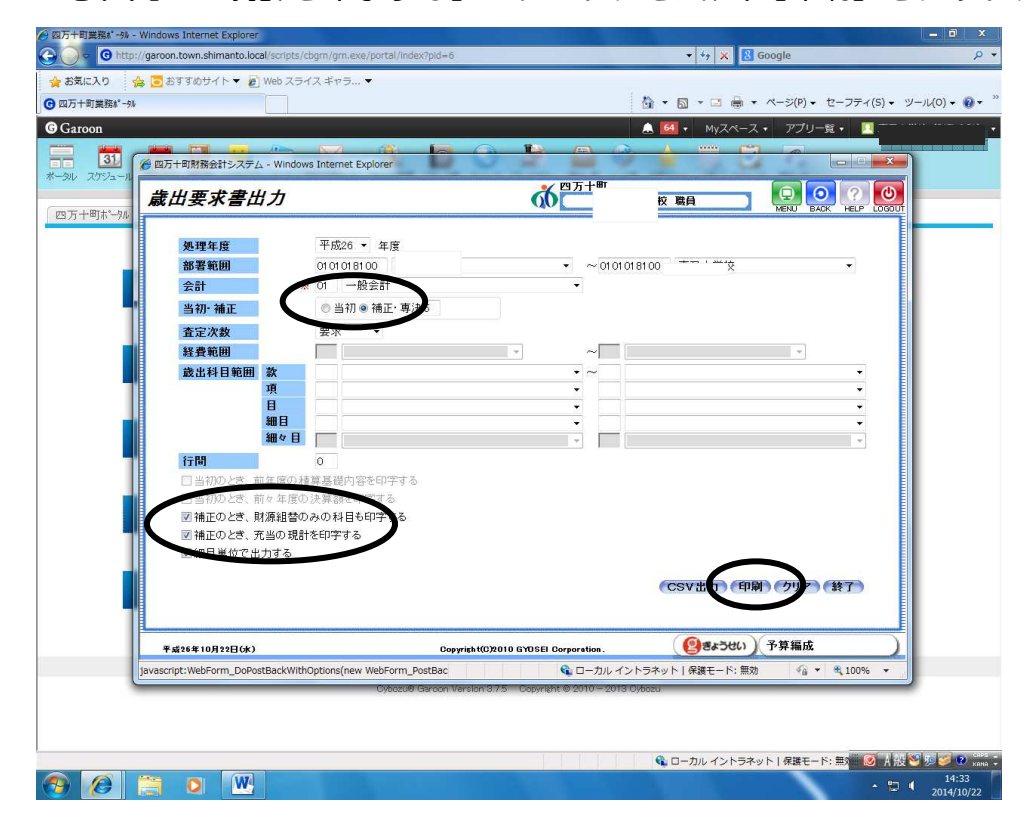

#### 【印刷】をクリックします。

| 四万十町重然都 <sup>34</sup> Garoon <u>31</u> アンジュール                                                                                                    | 会計システム - Windows Internet Explorer |                                                                                          |                                                                                                    | MyZ≪-Z →              | <ul> <li>アブリー覧・</li> <li>アブリー覧・</li> </ul> | × 9=)((0) • 0 • |
|----------------------------------------------------------------------------------------------------|------------------------------------|------------------------------------------------------------------------------------------|----------------------------------------------------------------------------------------------------|-----------------------|--------------------------------------------|-----------------|
| 四万十町ホー州 歳出要.                                                                                                    | 求書出力                               |                                                                                          |                                                                                                    | 職員                    | MENU BACK HELP LI                          |                 |
| <ul> <li>現一算</li> <li>第2</li> <li>第3</li> <li>第3</li> <li>第3</li> <li>第4</li> <li>第4</li> <li>第4</li> <li>第5</li> <li>第5</li> <li>10</li> <li>11</li> <li>12</li> <li>12</li> <li>14</li> <li>15</li> <li>14</li> <li>14</li> <l< td=""><td></td><td>а<br/>• ₿,≿5<br/>• ¬&gt;&gt; 947₽₽7<br/>• • • • 95090 то<br/>• • • • • • • • • • • • • • • • • • •</td><td>-<br/>-<br/></td><td>ο ξ</td><td>*<br/>*<br/>*<br/>*</td><td></td></l<></ul> |                                    | а<br>• ₿,≿5<br>• ¬>> 947₽₽7<br>• • • • 95090 то<br>• • • • • • • • • • • • • • • • • • • | -<br>-<br>                                                                                                    | ο ξ                   | *<br>*<br>*<br>*                           |                 |
|                                                                                                    | EWとき、九当い現計を叫子する<br>目単位で出力する。       |                                                                                          |                                                                                                    | (CSV出力)印刷             | クリア 辞了                                     |                 |
| 平成26年10                                                                                                    | 月22日(k)                            | Copyright(C)2010 GY                                                                      | DSEI Corporation.                                                                                                    |                       | 予算編成                                       | 2               |
| ( <u>~~&gt;#\$##21</u>                                                                                                    | Субг                               | ozu® Garoon Version 3.7.5 G                                                              | יביע איזער איזער איזער איזער איזער איזער איזער איזער איזער איזער איזער איזער איזער איזער איזער איזער איזער איזע<br>איזער איזער איזער איזער איזער איזער איזער איזער איזער איזער איזער איזער איזער איזער איזער איזער איזער איזער איזע | 11   1本級モニト4 無効<br>50 | AB . af 100.49                             |                 |

#### 印刷プレビューが表示されますので、【印刷マーク】をクリックします。

|                                                                                                    |                                                          | - 0 ×          |
|----------------------------------------------------------------------------------------------------|----------------------------------------------------------|----------------|
| G v O http://garoon.town.shimanto.local/scripts/cbgm/gm.exe/portal/                                                                                                    | index?pid=6 + + X Google                                 | ۰ م            |
| 🚖 お気に入り 🛛 🏤 🔽 おすすめサイト 🔻 🔊 Web スライス ギャラ 👻                                                                                                    |                                                          |                |
| ③四万十町業務款 <sup>*</sup> -9№                                                                                                    | 🏠 ▼ 🖾 ▼ 🖙 🖶 ▼ ページ(P) ▼ セーフティ(S) ▼ ツー                     | -JU(0) 🕶 🔞 🕶 ≫ |
| @ Garoon                                                                                                    |                                                          | *              |
| ● Carcon         ● D7+F1%       ● http://10.126.1.136/22aimuShimantoro         # - SV       275/5-1%         ● D7+F1%       ● http://10.126.1.136/22aimuShimantoro         # # Http://10.126.1.136/22aimuShimantoro         # # Http://10.126.1.136/20aimuShimantoro         # # Http://10.126.1.136/20aimuShimantoro         # # Http://10.126.1.136/20aimuShimantoro         # # Http://10.126.1.136/20aimuShimantoro         # # Http://10.126.1.136/20aimuShimantoro         # # Http://10.126.1.136/20aimuShimantoro         # # Http://10.126.1.136/20aimuShimantoro         # # Http://10.126.1.136/20aimuShimantoro <t< th=""><th></th><th></th></t<> |                                                          |                |
| Cyboz                                                                                                    | rule Garoon Version 3.7.5 Copyright 9 2010 - 2013 Ovbozu |                |
|                                                                                                    | 🔍 ローカルイントラネット   病薬モード: 茜参 🛛 💩 A 根 🍝                      | 🥬 🥩 🕐 🚥 I      |
|                                                                                                    | ~ to 4                                                   | 14:35          |
|                                                                                                    |                                                          | 2014/10/22     |

印刷メニューが表示されますので、必要部数を選択し、【印刷】をクリックします。

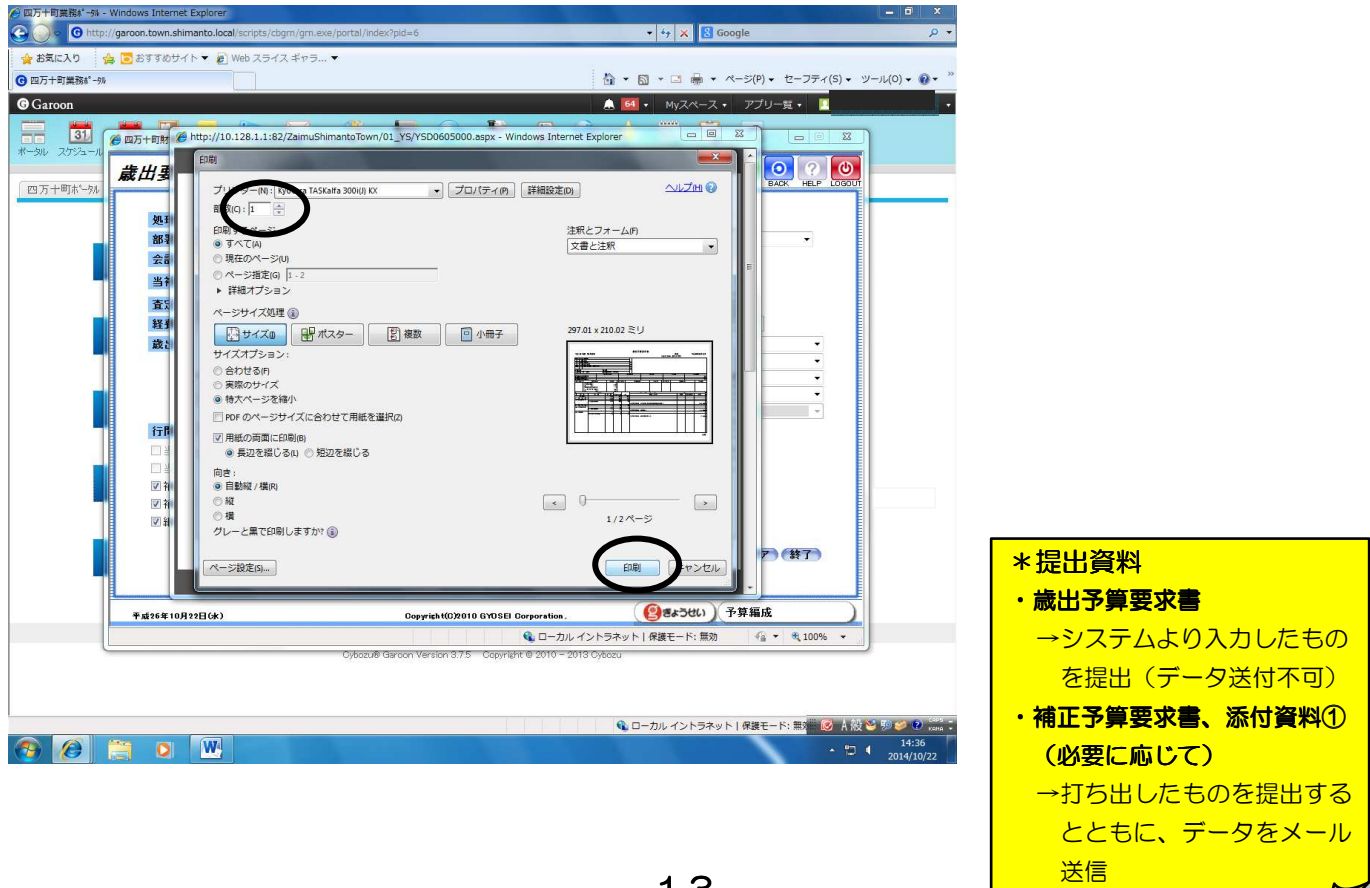